# 目次

| 1. | ログイン                 | <br>2  |
|----|----------------------|--------|
| 2. | サービス利用規約の同意          | <br>2  |
| 3. | 仮登録                  | <br>3  |
| 4. | 本登録                  | <br>7  |
| 5. | 料金案内&お支払い連絡          | <br>9  |
| 6. | CY連絡済案内              | <br>12 |
| 7. | 保留案内(修正•明細再添付依頼)     | <br>13 |
| 8. | キャンセル案内              | <br>15 |
| 9. | システム障害時の対応・問い合わせについて | <br>16 |

## <u>1.ログイン</u>

下記URLにログインする。

https://ebb42ede.form.kintoneapp.com/public/6b1077c2c59e0106ea92dc239a224483b935b942369b7c36b24422940752eece

## 2.サービス利用規約の同意

サービス利用規約を確認し、①同意 ②次へ をクリック

当社は、本サービスに関して、ユーザーと他のユーザーまたは第三者との間において生じた取引、連絡または紛争等について一切責任を負いません。

#### 第6条(サービス内容の変更等)

当社は,ユーザーへの事前の告知をもって,本サービスの内容を変更,追加または廃止することがあり, ユーザーはこれを承諾するものとします。

#### 第7条(利用規約の変更)

1. 当社は以下の場合には、 ユーザーの個別の同意を要せず、 本規約を変更することができるものとします。

- a. 本規約の変更がユーザーの一般の利益に適合するとき。
- b.本規約の変更が本サービス利用契約の目的に反せず,かつ,変更の必要性,変更後の内容の相当性その他の変更に係る事情に照らして 合理的なものであるとき。
- 当社はユーザーに対し、前項による本規約の変更にあたり、事前に、本規約を変更する旨及び変更後の本規約の内容並びにその効力発生 時期を通知します。

#### 第8条(個人情報の取扱い)

当社は,本サービスの利用によって取得する個人情報は, 個人情報保護法第27条第1項 各号 又は同法第27条第5項 各号による場合以外は, ご本人からあらかじめ同意を得ることなく, 第三者提供致しません。また, お客様個人情報を提供する第三者が外国にある場合には,個人情報保 護法第28条の定めに従って, 法の求める対応をとることなく, 提供致しません。その他に関しては,下記URL「山九株式会社プライバシーポリ シー」に従い適切に取り扱うものとします。

URL: https://www.sankyu.co.jp/company/privacy.html

#### 第9条(通知または連絡)

ユーザーと当社との間の通知または連絡は,当社の定める方法によって行うものとします。当社は, ユーザーから, 当社が別途定める方式に従った変更届け出がない限り, 現在登録されている連絡先が有効なものとみなして当該連絡先へ通知または連絡を行い, これらは,発信時にユーザ ーへ到達したものとみなします。

#### 第10条(トヨクモ株式会社のKintone連携サービスの利用規約について)

ユーザーは、トヨクモ株式会社のKintone連携サービスのフォームブリッジとkViewerのサービス(以下、「Kintone連携サービス」といいま す。)を利用し、空コンテナのPICK UP ORDERの申込を行って頂きます。利用の際には、下記URL「Kintone連携サービス共通利用規約」の 内容に同意の上、本サービスの利用が可能となります。 URL: https://www.kintoneapp.com/terms

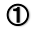

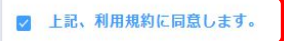

次へ

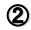

## 3. 仮登録: お客様情報 & 依頼内容入力、注意事項確認

1)お客様情報入力(貴社名・ご担当者様・電話番号・メールアドレス)

| PETL SH AND AND    | 氏名【必須】 | TEL [必須]           | メールアドレス【必須】                                                  |
|--------------------|--------|--------------------|--------------------------------------------------------------|
| 8.須晴目です            | 必須項目です | 必須項目です             | 必須項目です<br>入力したメールアドレスへ驚内URLを送付<br>します。間違いが無いように入力お願いしま<br>す。 |
|                    |        |                    |                                                              |
| コンテナ①入力<br>コンテナ①入力 | 貴社名·氏名 | ム<br>(ご担当者様)・TEL・: | イールアドレスを入力。                                                  |
|                    |        |                    |                                                              |
| コンテナ②入力<br>コンテナ②入力 |        |                    |                                                              |

2)依頼内容入力(コンテナNO検索・PICK日/搬入日・支払区分)

①コンテナ入力にフラグ。
 ②区分選択で「DEM/DET」選択。※両方選択可能。①~⑪までDEM/DET各最大10本まで依頼可能。
 ③コンテナNO検索画面に対象のコンテナを入力、検索マークをクリックして選択。
 ※複数表示された場合は、該当のB/LNOか確認後正しいものを選択する。
 (表示されない場合はコンテナNOが誤っている可能性あり。要確認。)

|                                                                 | コンテナNo検索     | ※ 複数表示された場合は、B/LNO.で照合する。 | × |
|-----------------------------------------------------------------|--------------|---------------------------|---|
|                                                                 | CONTAINER NO | 80.80                     |   |
|                                                                 |              | ATJOLESOS:XXXXXXXX        |   |
|                                                                 |              | ΑΤΙΙΟΙΕ437 XXXXXXXX       |   |
| <ul> <li>① コンテナ®入力</li> <li>☑ コンテナ®入力</li> </ul>                |              |                           |   |
| <ul> <li>②</li> <li>○ DEM ○ DET</li> <li>○ DEM ○ DET</li> </ul> |              |                           |   |
| <u>DEM情報</u><br>③<br>コンテナNo検索<br>TGHUXXXXXXXX                   |              |                           |   |

(DEMの場合)
 コンテナNOを選択すると、本船情報やFREE TIME情報が自動で反映される。
 ※この時、「FREE DEM」もしくは「FREE(延長済) DEM」の日付がPICK予定日期間内であれば料金支払いの必要はない。
 ④PICK日にPICK予定日をカレンダーから選択。
 ⑤支払区分は振込を選択。※現在は振込以外は受付していない。

| 船社名① DEM【必須】                                                                                 | 本船名① DEM 【必須】                                                                                                    |                                                         | ,                          | VOY D                                 | DEM【必須】                                                            |        |                 |            |                     |    |
|----------------------------------------------------------------------------------------------|----------------------------------------------------------------------------------------------------|---------------------------------------------------------|----------------------------|---------------------------------------|--------------------------------------------------------------------|--------|-----------------|------------|---------------------|----|
| CCL ~                                                                                        | RUN SHENG (RSH)                                                                                                    |                                                         |                            | 2504                                  | E                                                                  |        |                 |            |                     |    |
| B/L No DEM (28)                                                                              | FREE DEM<br>FREE(延長                                                                                                    | i←<br>}←(済                                              | REE<br>保管                  | TIMI<br>料金                            | E<br>:支払い泳                                                         | キ(記載の  | の日付ま            | までFREE TIM | 1E延長され <sup>-</sup> | てし |
| Cart                                                                                         | - る)                                                                                                    |                                                         |                            |                                       |                                                                    |        |                 |            |                     |    |
| コンテナNo③ DEM 【必須】                                                                             | Size() DE                                                                                                    | м [@@]                                                  |                            | /                                     | Туре                                                               | DEM Ca | u               |            |                     |    |
| TEML                                                                                         | 40                                                                                                    |                                                         | /                          |                                       | ~ HC                                                               |        | <b>\</b>        |            |                     |    |
| 1 2025-02-11                                                                                 | 2025-02-18                                                                                                    | ***                                                     |                            | 14                                    | NC DEM                                                             | FREE(I | <b>※長済)① DE</b> | м          |                     |    |
| □ 2025-02-11 酸入場所① DEM 【参须】 DICT近影港連                                                         | 2025-02-18     Pick⊞⊕ E     2025-02-18     District = 0                                                                                                    | оем (@9                                                 | 11                         | 14                                    | 或1) DEM<br>支払区分1) DI<br>振込                                         | FREE() | 差長済)① DE        | М          |                     |    |
| ○ 2025-02-11<br>施入場所③ DEM 【∂須】<br>DICT近観港運                                                   | 2025-02-18<br>④ Pick目⊕ E<br>■ 2025-                                                                                                    | DEM (202                                                | 13                         | 14<br>5<br>2月                         | ★払区分① DI<br>振込                                                     | FREE() | ≝長済)① DE        | 14         |                     |    |
| □ 2025-02-11<br>激入場所 ③ DEM 【∂気】<br>DICT近能港運                                                  | 2025-02-18     Pick田 0     2025-02-18     2025-     2025-     C                                                                                                    | DEM【参部<br>02-19<br>202<br>月 火                           | 1]<br>25年<br>水             | 14<br>14<br>2月<br>末                   | ★ ±                                                                | FREE(I | ≚長済)① DE        | Μ          |                     |    |
| ■ 2025-02-11 激入場所 ② DEM [② 第] DICT近影池浩 コンデナ ③入力                                              | 2025-02-18     2025-02-18     2025-02     1     2025-02     1     2025-02     4     4     2025-02                                                                                                    | AJ<br>DEM (必須<br>02-19<br>202<br>月 火<br>27 28           | 11<br>15年<br>水<br>29       | 14<br>5<br>2月<br>末<br>30              | 支払区分③ DEM<br>振込<br>⇒ ⇒<br>金 土<br>31 1                              | FREE(I | 盖瓶清)① DEI       | Ρ          |                     |    |
| <ul> <li>2025-02-11</li> <li>歳入場所 ① DEM 【企業】</li> <li>DICT近最漂亮</li> <li>コンデナ②入力</li> </ul>   | 2025-02-18     2025-02-18                                                                                                    | A)<br>DEM 【砂想<br>02-19<br>202<br>月 火<br>27 28<br>3 4    | 11<br>25年<br>水<br>29<br>5  | 14<br>(5)<br>2月<br>木<br>30<br>6       | 支払区分 3 DEM<br>振込                                                   | FREE(I | ≝展済)① DEI       | 7          |                     |    |
| <ul> <li>2025-02-11</li> <li>第入場所 ① DEM 【②第】</li> <li>DICT近影港等番</li> <li>コンデナ ②入力</li> </ul> | ■ 2025-02-18<br>■ 2025-02-18<br>■ | DEM (会別<br>02-19<br>202<br>月 火<br>27 28<br>3 4<br>10 11 | 25 年<br>水<br>29<br>5<br>12 | 14<br>(5)<br>2月<br>末<br>30<br>5<br>13 | xx30 DEM<br>安基区分① DD<br>振込<br>金 土<br>31 1<br>7 8<br>14 15<br>21 22 | FREE(] | 編編済)③ DEI       | 7          |                     |    |

(DETの場合) コンテナNOを選択すると、本船情報が自動で反映される。 ⑥搬入日をカレンダーから選択。 ⑦支払区分は振込を選択。※現在は振込以外は受付していない。

| DET情報            |                          |               |  |
|------------------|--------------------------|---------------|--|
| コンテナNo検索         |                          |               |  |
| 検索               | a                        |               |  |
| 船社名③ DET 【必須】    | 本船名① DET 【必须】            | VOY DET (8)   |  |
| CCL              | RUN SHENG (RSH)          | 2504E         |  |
| CSHJORU504       |                          |               |  |
| コンテナNo③ DET 【必須】 | Size① DET [金須]           | Type DET (@3) |  |
| TEMU             | 40                       | HC            |  |
| )                | $\overline{\mathcal{O}}$ |               |  |
| 搬入日① DET 【参须】    | 支払区分③ DET 【必须】           |               |  |
|                  |                          |               |  |

#### ※誤ったコンテナを選択してしまったり、一度選択したコンテナをキャンセルしたい場合

①該当のコンテナ入力欄のコンテナ№検索に<sup>"</sup>キャンセル"と入力して検索ボタンをクリック。 ②続けて区分選択とコンテナ入力のフラグを外す。

再度正しいコンテナを選択した場合は、通常通りもう一度フラグを入れなおしてコンテナ検索を行う。

| C コンテナの入力     C コンテナの入力     C    D    C    D    E     D    E     D    E     D    E     D    E     D     D | ②<br>※この二箇所の  | フラグを外す  | 0              |  |
|----------------------------------------------------------------------------------------------------|---------------|---------|----------------|--|
| <u>DEM情報</u>                                                                                                    |               |         |                |  |
| )                                                                                                    |               |         |                |  |
| コンテナNo検索                                                                                                    |               |         |                |  |
| キャンセル                                                                                                    | Q             |         |                |  |
| <u>服社名③ DEM 【参須】</u><br>                                                                                                    | 本服名③ DEM 【必須】 | VOY DEM | お第]            |  |
| 必須項目です                                                                                                    | 必須項目です        | 必須項目です  |                |  |
| B/L No① DEM【必須】                                                                                                    |               |         |                |  |
| 必須項目です                                                                                                    |               |         |                |  |
| コンテナNo① DEM 【必須】                                                                                                    | Size DEM      | m]      | Туре① DEM 【参齋】 |  |
|                                                                                                    |               |         |                |  |
| キャンセル                                                                                                    |               |         |                |  |

下までスクロールして、回答ボタンをクリック。

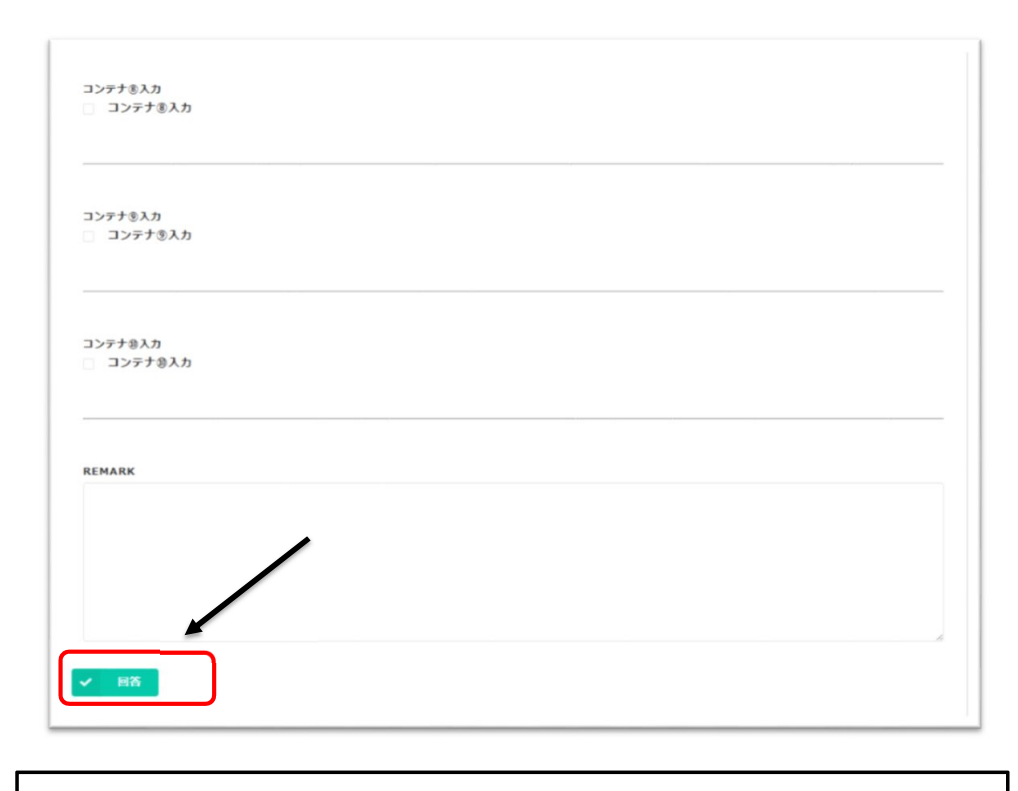

!!注意!! この時点ではまだ受付完了していない。この後通知される「本登録案内」メールから本登録の手続き後、 完了する。

## <u>4.本登録</u>

1)本登録案内メール受信。(件名 【本登録案内】保管料支払受付(Order. NO))

URLをクリック。

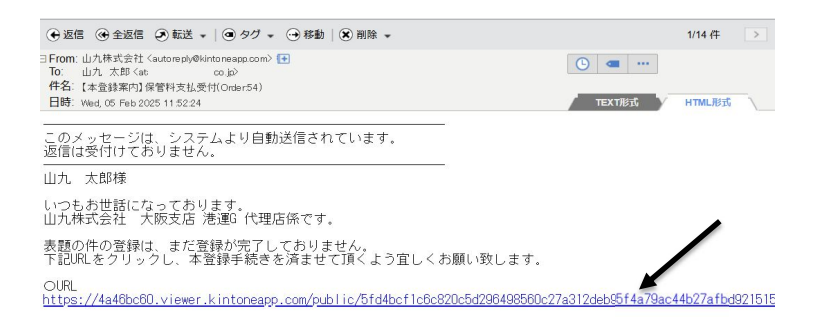

#### 2)本登録画面から内容確認後、登録を完了させる。

本登録画面に入ったら、「本登録はこちらをクリックしてください。」をクリック。

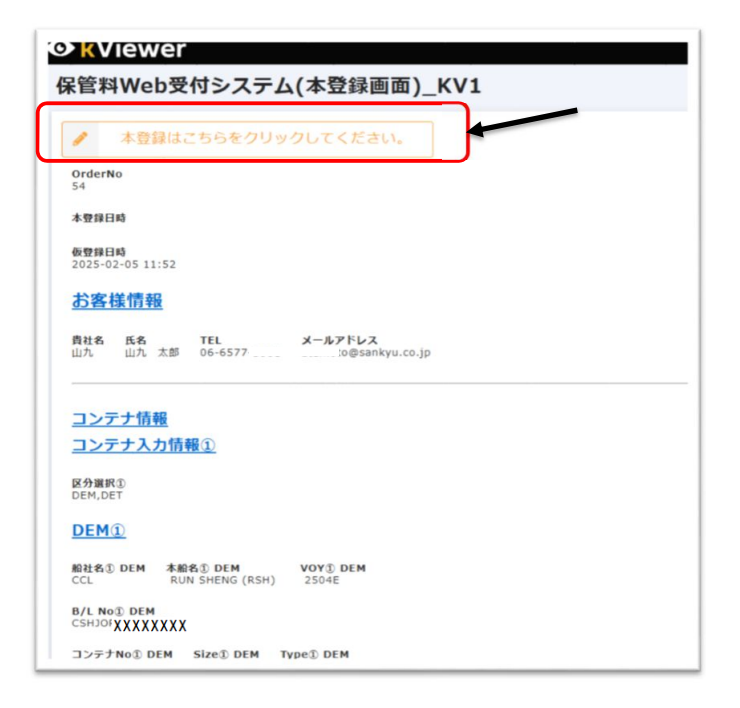

内容を再度確認。(PICK日等の修正や追加依頼があればここでも可能。) 問題なければ、一番下までスクロールして送信ボタンをクリック。

| コンテナ®入力<br>□ コンテナ®入力 |          |            |  |  |
|----------------------|----------|------------|--|--|
|                      |          |            |  |  |
| REMARK               |          |            |  |  |
|                      |          |            |  |  |
|                      |          |            |  |  |
| 内容に関顎が無けれ            | げ「送信」ボタン | を畑下ください    |  |  |
| 内谷に向越が無けれ            |          | CHTINE CVI |  |  |
| ✓ 送信                 |          |            |  |  |

### 1)本登録完了メール受信。(件名 OrderNo. 保管料支払受付本登録完了)

下記メールを受信すれば受付完了になる。

| 💿 S-GIPS - 個人 - Microsoft Edge                                                                                                    | -      |      | ×    |
|----------------------------------------------------------------------------------------------------|--------|------|------|
| ▲ セキュリティ保護なし   mail.sgips.sankyu.co.jp/cgi-bin/msg_read?cmd=mail_header&m=29936591&mbox=@&msgid=u5                                     | _90K5  | €    | A»   |
| (◆返信) ④ 全返信 (④ 転送 ▼   ④ タグ ▼ (→ 移動   ⑧ 削除 ▼                                                                                            | 1/14 代 |      | >    |
| □From: 山九株式会社 (autoreply@kintoneapp.com)  ● To: 山九 太郎 < nkyu.co.jc> 件名: OrderNo.554 保管科支札受付本登録完了 日時: Wed, 05 Feb 2025 11.55 02  TEXT形式 | HTMLĦ  | 沉    | _    |
| このメッセージは、システムより自動送信されています。<br>返信は受付けておりません。                                                                                            |        |      |      |
| 山九 太郎様                                                                                                    |        |      |      |
| いつもお世話になっております。<br>山九株式会社 大阪支店港運G代理店係です。                                                                                               |        |      |      |
| 表題の件、山九保管料Web受付システムへご登録頂きありがとうございます。<br>下記IRLより、内容確認が可能です。<br>内容不備連絡や受付完了通知、保管料振込明細登録依頼は本メールで案内させていただ<br>今後とも、何卒宜しくお願い致します。            | きます    | /    | /    |
| OURL<br>https://4a46bc60.viewer.kintoneapp.com/public/2faed794f4dd5c3f06040f360a3d2401                                                 | 405ca6 | 4894 | 211a |
|                                                                                                    |        |      |      |

.

## 5.料金案内&お支払い連絡

1)料金案内メール受信。(件名 OrderNo. 保管料WEB支払受付 料金案内)

URLをクリック。

| 🔕 S-GIPS - 個人 - Microsoft Edge                                                                                                    | -     |      | ×     |
|----------------------------------------------------------------------------------------------------|-------|------|-------|
| ▲ セキュリティ保護なし   mail.sgips.sankyu.co.jp/cgi-bin/msg_read?cmd=mail_header&m=82907548&mbox=@&msgid=\$6_0136QJU9Q7&type                       | =1    | Ð    | A     |
| ④ 返信 ④ 全返信 ② 転送 ▼   ④ タグ ▼ ④ 移動   ⑧ 削除 ▼                                                                                                  | 1/12  | 件    | >     |
| □ From: 山九株式会社 〈autore ply@kintone app.com〉<br>To: 山九 太郎 〈 ikyu.co.jo〉<br>件名: Order No: 54 保管料Web受付 料金案内<br>目時: Wed, 05 Feb 2025 15 59:01 | HTML  | 形式   | _\    |
| このメッセージは、システムより自動送信されています。<br>返信は受付けておりません。                                                                                               |       |      |       |
| 山九、太郎様                                                                                                    |       |      |       |
| いつもお世話になっております。<br>山九株式会社 大阪支店港運G代理店係です。                                                                                                  |       |      |       |
| 掲題のOrderについて料金をご案内します。<br>ご確認の上、URLをクリックし振込明細をPDFで添付お願いいたします。<br>※こ入金額が復数にまたがる場合は、REMARK欄(に詳細(ORDERNO.)の記載をお願いします。<br>宜しくお願い致します。         | ,     |      |       |
| OURL<br>https://4a46bc60.viewer.kintoneapp.com/public/65c164a95b5d67fd9ddc62cb821b6075jc39a9def52e                                        | 17031 | 5694 | 36e93 |
|                                                                                                    |       |      |       |
|                                                                                                    |       |      |       |

料金確認。(※内訳は各依頼内容欄に記載されている)

| ▶ 内容量化けごちらをクリックしてください。                                        | 250123_DET场展                                                                                   | ● 摘要出力はこちらをクリックしてください。        |
|---------------------------------------------------------------|------------------------------------------------------------------------------------------------|-------------------------------|
| OrderNo 54                                                    |                                                                                                |                               |
| ステータス<br>03.料金面内演                                             |                                                                                                |                               |
| 合計金額<br>¥20,000                                               |                                                                                                |                               |
| お客様用てコメント<br>様正依頼区分                                           |                                                                                                |                               |
| <b>8:80Ω16</b><br>2025-92-05 15:57                            | DEMI                                                                                           | ※コンテナ情報入力①                    |
| お客様情報                                                         | 船社名① DEM         本船名① DEM         VOY① DEM           CCL         RUN SHENG (RSH)         2504E |                               |
| 育社名 氏名、TEL X−ルアドレス<br>山方 山方 太郎 06-6577-3901 X−ルアドレス<br>コンテナ情報 | B/L No DEM<br>CSHJORU504XXXXXXXX                                                               |                               |
| コンテナ入力情報①                                                     | コンテナNo① DEM Size① DEM Type① DEM<br>TEMIXXXXXXXX 40 HC                                          |                               |
|                                                               | 通常FREE① DEM FREE① DEM 延長日数① DEM 2025-02-11 2025-02-18 14                                       | FREE(延長済)① DEM                |
|                                                               | 搬入ヤード① DEM Pick日① DEM 支払区分① DEM<br>DICT近畿港運 2025-02-19 振込                                      |                               |
|                                                               | 保管日数① DEM 課税免税① DEM 本体価格③ DEM                                                                  | 消費税① DEM 金額① DEM SP TERM① DEM |

## 帳票出力。

#### DEM/DETそれぞれ帳票出力可能。 ※システム都合上、コンテナ入力情報①~⑩すべて出力されるので必要な帳票だけ選択して出力。 (ブランクでも出力される為)

| 内容編集はこちらをクリックしてください。 OrderNo RF-94 RF-94 B3-F4 B3-F5 B3-F4 B3-F4 B |                                              | ● 株美広力はこちらをクリックしてください。 |
|----------------------------------------------------------------------------------------------------|----------------------------------------------|------------------------|
| わける#<br>¥20,000<br>町有紙気にコメント<br>街正使期記分                                                                                                    | DEM帳票 or DET帳票どちら<br>か選択して帳票出力はこち<br>らをクリック。 |                        |
| <b>18日時</b><br>025-02-05 15:57                                                                                                    |                                              |                        |
| お客様情報                                                                                                    |                                              |                        |
| 社名 氏名 TEL メールアドレス<br>パ 山力 太郎 06-6577-3901 atamoto⊕sankyu.co.jp                                                                                                    |                                              |                        |
| コンテナ情報                                                                                                    |                                              |                        |

(DEM帳票)

(DET帳票)

| ORDER NO.:54         山九株式会社           TEL00-6577-3901           FAX0-6517-3933         28当着名:田本 有珍                                                     | ORDER NO.:54         山九株式会社           TEL00+6577-3001           FAX00+637-4303           担当者4:田本 有砂                                                                                                    |
|----------------------------------------------------------------------------------------------------|----------------------------------------------------------------------------------------------------|
| DEM 保管料支払依頼書<br>費社書: 山九<br>費社習筆者::山九 太郎<br>TEL: 06-6577-3901<br><u>船社 CCL</u><br><u>本船名/VOY.</u> RUN SHENG (R5H) / 2504E<br>B/L NO. CSRUGWXXXXX<br>DEM | DET 保管料支払依頼書           責社者:         山九           責社想總者名:山九、太郎         1           TEL:         06-6577-3901           船社         CCL           本船名/VOY,         RUN SHENG (RSH) / 2504E           B/L NO.         CSHJORIXXXXXX           DET         DET |
| CONTAINER NO. SIZE/TYPE PICK日<br>TEMXXXXXXX 40HC 2025-02-19<br>保管科請求金額 ¥ 10,000                                                                        | CONTARER NO. SLE2/1996                                                                                                    |
| ※最社00CL/COL/TOLC/DGU/ASL/JISCOの獲込先日産<br>振込先日庫 (銀行名) みず[1銀行 九条支店 (当庫:0008732)<br>(名義) 山力株式会社                                                            | <u>※約社000L/COL/TGL0/DGL/ASL/JISCOの憲込を口重</u><br>振込先口庫 (銀行名) みずば銀行 九条支店 (当産: 0008732)<br>(名義) 山九株式会社                                                                                                    |
| <u>※範社HASOOの振込先口慮</u><br>振込先口庫 (銀行名) 三菱UFJ銀行 大阪西支店 (普通:0086100)<br>XXXXXXA(X4) 山力株式会社                                                                  | <u>※約社H4S00の憲法表口庫</u><br>振込先口庫 (銀行条)、二菱U50銀行 大阪西支店 (普通:0086100)<br>XXXXV、<br>(名義) 山九株式会社                                                                                                    |

#### 2)お支払い案内。(帳票&振込明細添付)

①「内容編集はこちらをクリックしてください。」をクリック。

②出力した帳票と料金支払い時の振込明細を添付。(参照ボタンからPDFで保存した明細を選択する) ※明細の差し替え等は、「CY連絡済」案内メールがくるまでは編集画面で可能。 ③OrderNoがまたがって入金されている場合は、必ずREMARKにその旨記載。(該当の帳票も明細と一緒に添付) ④回答ボタンクリック。

例: OrderNo. 54と55をまとめて入金した明細を添付する場合

| 内容編集はこちらをクリックしてください。                           | 250123_DET場票 v 🚦 感要出力はごちらをクリックしてください |
|------------------------------------------------|--------------------------------------|
| OrderNo                                        |                                      |
| 177                                            |                                      |
| ステータス<br>03.料金室内済                              |                                      |
| 合計金額                                           |                                      |
| *500                                           |                                      |
| お客様売てコメント                                      |                                      |
| 都正統憲区分                                         |                                      |
|                                                |                                      |
| 截銀日時<br>1025-06-04 15:41                       |                                      |
| 2023-00-04 10.41                               |                                      |
|                                                |                                      |
| お客様情報                                          |                                      |
| <u> お客様情報</u><br><sup>責装8</sup> 56 TEL メールアドレス |                                      |

|   | <u>オーダー内容はメール内のURLをご確認ください。</u>  |
|---|----------------------------------|
| 2 | 振込明細PDF添村【砂須】 <sup>参照</sup>      |
| 3 | REMARK<br>OrderNo 55と会質入会        |
|   | ※OrderNo.55にも上記と同様、REMARK記載&明細添付 |
| 4 |                                  |

!!注意!! 船社によっては振込先口座が異なる。 他のOrderと合算入金の場合は、双方のお支払い連絡が確認できるまでは対応不可。

## <u>6.CY連絡済案内</u>

1)CY連絡済みメール受信。(件名 OrderNo. 保管料WEB支払受付CY連絡済連絡)

URLをクリック。

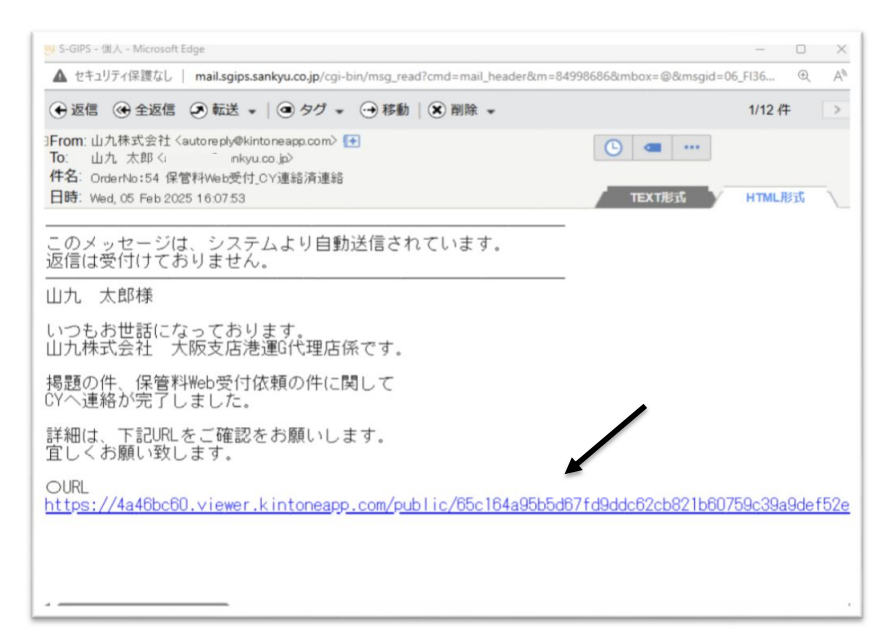

ステータスが「CY連絡済」となっていたら、FREE TIME延長の旨各CYへ連絡済みとなる。 ※延長されているかは、各CYIこ確認。

| 保管料Web受付システム                                                                                                    |                 |                        |  |  |  |
|----------------------------------------------------------------------------------------------------|-----------------|------------------------|--|--|--|
| OrderNo<br>54<br>クラークス<br>のち、CY 連続演<br>合計意思<br>¥20,000<br>お客様用てコメント<br>仮正映欄記分                                                                                                    | 250123_DET### ~ | ● 構築法力はこちらをクリックしてください。 |  |  |  |
| 2025-02-05 16:06<br>お客様情報<br>たち<br>たち<br>たち<br>たち<br>たち<br>たち<br>たち<br>たち<br>たち<br>たち<br>たち<br>たち<br>たち<br>たち<br>たち<br>たち<br>たち<br>たち<br>たち<br>たち<br>たち<br>たち<br>たち<br>たち<br>たち<br>たち<br>たち<br>たち<br>たち<br>たち<br>たち<br>たち<br>たち<br>たち<br>たち<br>たち<br>たち<br>たち<br>たち |                 |                        |  |  |  |

## 7.保留案内(修正•明細再添付依頼)

1)修正依頼メール受信。(件名 OrderNo. 保管料WEB受付内容にて修正依頼がありました。)

URLをクリック。

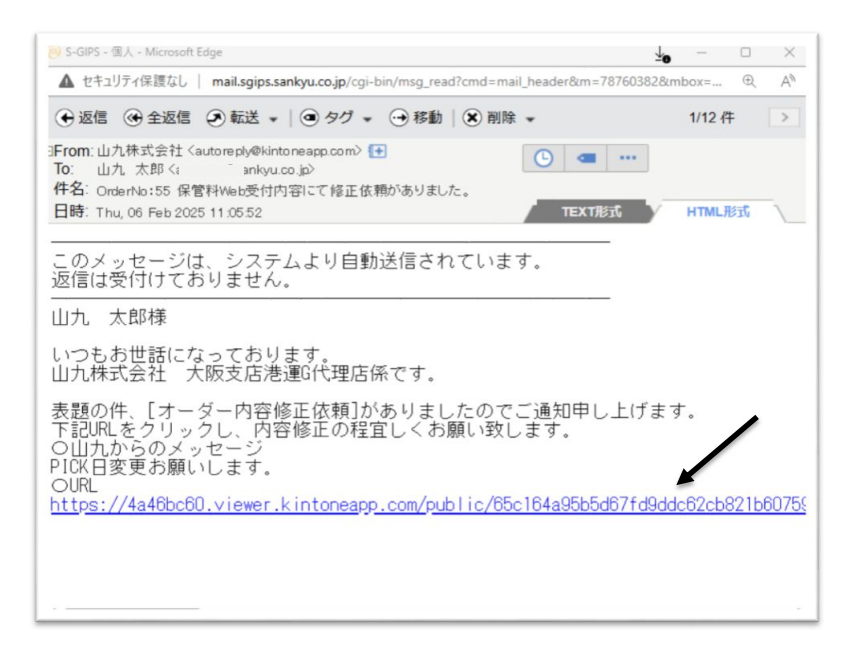

お客様宛てコメントを確認し、「内容編集はこちらをクリックしてください。」をクリック。 ※振込明細PDF再登録依頼の場合は、正しい明細を再度添付。

| 管料                     | /eb受付システム             |  |
|------------------------|-----------------------|--|
| 1                      | 容編集はこちらをクリックしてください。   |  |
| OrderNo<br>55          |                       |  |
| ステータフ<br><b>01.保留</b>  | Þ                     |  |
| 合計金額<br>¥10,0          |                       |  |
| <b>お客様宛で</b><br>PICK日変 | <b>メント</b><br>5願いします。 |  |
| 修正依頼D<br>オーダーク         | 棒正依赖                  |  |
| the state              |                       |  |
| 2025-02                | ; 11:03               |  |

修正が完了したら、REMARKに修正箇所を記載して回答ボタンをクリック。 ※振込明細PDF再登録依頼の場合は、正しい明細を再度添付後、回答ボタンをクリック。

| REMARK<br>2/27→2/28にビック日変更しました。 |  |  |
|---------------------------------|--|--|
|                                 |  |  |
| ✓ 86                            |  |  |

## <u>8.キャンセル案内</u>

キャンセルメール受信。(件名 OrderNo. 保管料WEB受付キャンセル通知) お客様宛コメントを確認する。

| ∃From:山九株式会社 <autorepty@kintoneapp.com〉<br>To: 山九 太郎・ ankyu.co.jo〉<br/>件名: OrderNo:55 保管料Web受付内容キャンセル通知<br/>日時: Thu, 06 Feb 2025 11 2619</autorepty@kintoneapp.com〉<br> | • • • • • • • • • • • • • • • • • • •     |
|----------------------------------------------------------------------------------------------------|-------------------------------------------|
| このメッセージは、システムより自動送信されています。<br>返信は受付けておりません。                                                                                                    | -                                         |
| <br>山九 太郎様                                                                                                    |                                           |
| いつもお世話になっております。<br>山九株式会社 大阪支店港運グループ代理店係です。                                                                                                    |                                           |
| 首題の件、下記依頼事項の受付ステータスが【キャンセル】とな<br>※キャンセル理由に関してはコメント欄をご参照ください。<br>以上、よろしくお願いいたします                                                                                         | りましたので、お知らせします。                           |
| ●お客様宛コメント<br>こちらFREE TIME期間内でのPICKとなる為お支払いの必要はござし<br>OURL                                                                                                    | いません。                                     |
| https://4a46bc60.viewer.kintoneapp.com/public/65c164a95b5c                                                                                                    | 167fd9ddc62cb821b60759c39a9def52e17031569 |

## 9.システム障害時の対応・問い合わせについて

1)保管料Web受付システム(仮登録画面)の下記をクリックする。

| 100 | 保管料Web受付システム(仮登録画面)                                                                                                    |                                  |
|-----|----------------------------------------------------------------------------------------------------|----------------------------------|
|     | ①<br>サービス利用規約の同意<br>Some description 1                                                                                                    | 一②<br>入力画面<br>Some description 2 |
|     | 船社OOCLに関しては従来通りFAXでの対応となる為、ご注意ください。                                                                                                    |                                  |
|     | (船社OOCL分問い合わせ先)<br>弊社連絡先<br>山九株式会社 夢洲事務所<br>港運グループ 南港コンテナ係<br>TEL:06-6464-3920 FAX:06-6464-3913                                                                   |                                  |
|     | *システム障害等により、保管料支払依頼受付サービスの利用が出来ない場合の対応について、下記の通りご対応の程、宜しくお願い致します<br>1. 保管料支払依頼書に必要事項を記入する。<br>*保管料支払依頼書のフォームは、こちらをクリックしてください。<br>2. <del>「記の弊社連絡先にファックスをする。</del> | •                                |
|     | (船社HASCO/CCL/TCLC/DCL/ASL/JISCO)<br>弊社連絡先<br>山九株式会社 大阪支店<br>港運グループ 船舶代理店係<br>TEL:06-6577-3901 FAX:06-6574-3911                                                    |                                  |
|     | 以上、システム障害の間、お手数をお掛け致しますが、何卒ご対応の程宜しくお願い致します。                                                                                                    |                                  |
|     | [メンテナンス・障害]情報はこちらをクリックし確認してください。                                                                                                    |                                  |

2) クリックして、ダウンロードする。

該当行をクリックいただくことで、ファイルをダウンロードできます。

添付ファイル

添付ファイル

DEM\_DET\_保管料支払依頼書.pdf

3)DEM\_DET\_保管料支払依頼書に詳細を記入し、山九大阪支店へFAXをする。

(弊社連絡先) 山九株式会社 大阪支店 港運グループ 船舶代理店係 TEL:06-6577-3901 FAX:06-6574-3911